## **IFA Route zur Rundfahrt 2025**

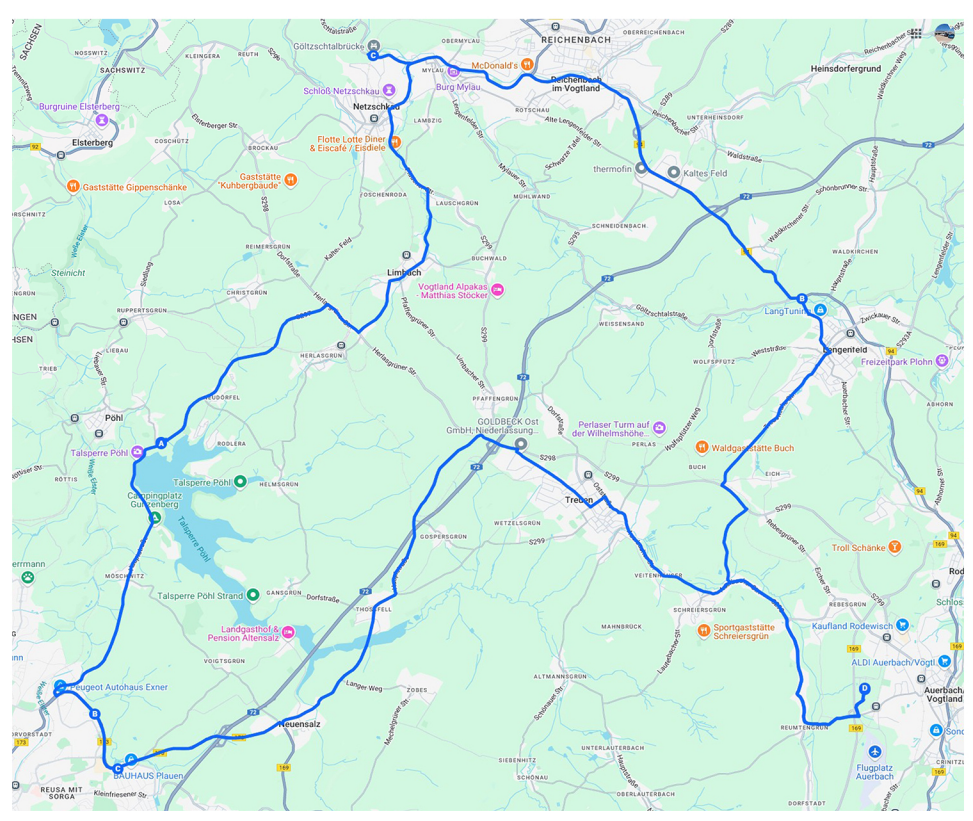

## **QR-Code mit der Kamera-App scannen**

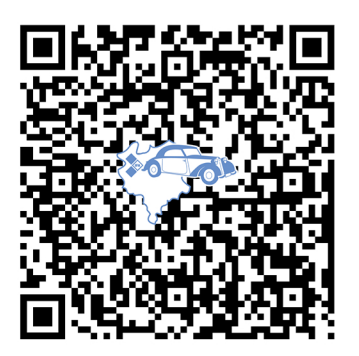

1. Öffne die Kamera-App vom Home-Bildschirm, Kontrollzentrum oder Sperrbildschirm aus

2. Wähle die rückseitige Kamera aus. Halte das Gerät so, dass der QR-Code im Sucher in der Kamera-App angezeigt wird.

Das Gerät erkennt den QR-Code und zeigt eine Mitteilung an.

3. Tippe auf diese Mitteilung, um den Link zu öffnen, der dem QR-Code zugeordnet ist.

4. Google-Maps wird daraufhin geöffnet. Rundfahrt wird nun in Google-Maps angezeigt, kann aber nicht navigiert werden.